# PLANNING SAP BUSINESS ONE - MANUAL

**RM** Gastro

Kamil Bronowski

# SPIS TREŚCI

| 1. Refresh                     | 2  |
|--------------------------------|----|
| 2. Control graph P-Mp          | 5  |
| 2.1 Dostępne filtry            | 7  |
| 3. NOK Executing S-P L3        | 8  |
| 3.1 Dostępne przyciski         | 9  |
| 3.2 Dostępne filtry            | 10 |
| 4. NOK Executing S-P L3 by Rep |    |
| 4.1 Dostępne przyciski         |    |
| 4.2 Dostępne filtry            |    |
| 5. PH by Rep                   |    |
| 5.1 Dostępne przyciski         |    |
| 5.2 Dostępne filtry            | 15 |
| 6. PH                          |    |
| 6.1 Dostępne przyciski         |    |
| 7. NOK P-Mp                    |    |
| 7.1 Dostępne filtry            |    |
| 7.2 Dostępne przyciski         |    |
| 8. AC Control Executing        | 20 |
| 9. Pozostałe kolumny           |    |
| 10. Spis ilustracji            |    |

## 1. REFRESH

Tabela zawiera dane dotyczące sprzedaży, która została zaplanowana oraz zrealizowana w danych miesiącu przez konkretną grupę handlowców. Wartości są pobierane z dokumentów sprzedaży.

Г

|    |                            |                 | Rok o         | raz miesiąc   |               |               |               |                |
|----|----------------------------|-----------------|---------------|---------------|---------------|---------------|---------------|----------------|
|    |                            |                 |               |               |               |               |               |                |
| 4  | A                          | В               | С             | D             | E             |               |               | Н              |
|    | Suma z Selling value Netto | Etykiety kolumn |               |               |               |               |               |                |
| 2  | Etykiety wierszy 🛛         | 201707          | 201708        | 201709        | 201710        | 201711        | 201712        | Suma końcowa   |
| 3  | <b>∃</b> Sales             | 18 372 654,20   | 25 338 274,78 | 23 331 269,91 | 22 142 184,82 | 22 117 381,38 | 15 420 995,56 | 126 722 760,65 |
| 4  | OBCHOD 1                   | 8 410 157,84    | 10 481 876,46 | 9 530 306,31  | 10 431 160,60 | 9 012 540,02  | 5 732 625,61  | 53 598 666,84  |
| 5  | OBCHOD 2                   | 5 316 440,95    | 8 189 911,13  | 7 553 641,02  | 6 750 805,28  | 6 618 819,40  | 5 518 960,46  | 39 948 578,24  |
|    | OBCHOD 3                   | 4 454 723,31    | 6 091 002,92  | 5 527 155,28  | 4 531 138,87  | 5 807 035,33  | 3 373 768,25  | 29 784 823,96  |
| 7  | OBCHOD 4                   | 155 948,60      | 499 702,40    | 529 488,90    | 350 580,07    | 426 458,88    | 698 382,68    | 2 660 561,53   |
| 8  | (puste)                    | 25 763,50       | 63 718,87     | 176 873,40    | 63 513,00     | 197 063,75    | 75 795,56     | 602 728,08     |
|    |                            | 9 620,00        | 12 063,00     | 13 805,00     | 14 987,00     | 55 464,00     | 21 463,00     | 127 402,00     |
| 10 | <b>⊟</b> Plan              | 21 188 443,00   | 22 434 822,00 | 22 434 822,00 | 16 202 927,00 | 19 942 064,00 | 22 434 822,00 | 124 637 900,00 |
| 11 | OBCHOD 1                   | 7 756 505,00    | 8 212 770,00  | 8 212 770,00  | 5 931 445,00  | 7 300 240,00  | 8 212 770,00  | 45 626 500,00  |
| 12 | OBCHOD 2                   | 7 096 225,00    | 7 513 650,00  | 7 513 650,00  | 5 426 525,00  | 6 678 800,00  | 7 513 650,00  | 41 742 500,00  |
| 13 | OBCHOD 3                   | 5 433 013,00    | 5 752 602,00  | 5 752 602,00  | 4 154 657,00  | 5 113 424,00  | 5 752 602,00  | 31 958 900,00  |
| 14 | OBCHOD 4                   | 902 700,00      | 955 800,00    | 955 800,00    | 690 300,00    | 849 600,00    | 955 800,00    | 5 310 000,00   |
| 15 | ■Sales order               |                 |               |               | 3 290,00      | 1 790,00      | 2 369 844,61  | 2 374 924,61   |
| 16 | OBCHOD 1                   |                 |               |               |               | 1 790,00      | 534 248,16    | 536 038,16     |
| 17 | OBCHOD 2                   |                 |               |               | 3 290,00      |               | 1 835 596,45  | 1 838 886,45   |
| 18 |                            |                 |               |               |               |               |               |                |

Rysunek 1 - Refresh Excel

Podsumowanie półrocza

| Suma z Selling value Netto | )  | Etykiety kolumn | Ψ;             |
|----------------------------|----|-----------------|----------------|
| Etykiety wierszy           | ,Τ | 201707          | 2              |
| Sales                      |    | 18 372 654,2    | 20             |
| OBCHOD 1                   |    | 8 410 157,8     | 34             |
| OBCHOD 2                   |    | 5 316 440,9     | <del>)</del> 5 |
| OBCHOD 3                   |    | 4 454 723,3     | 31             |
| OBCHOD 4                   |    | 155 948,6       | 50             |
| (puste)                    |    | 25 763,5        | 50             |

Zrealizowana sprzedaż

#### Rysunek 2 - Refresh Excel

|          | 5 020,00      |
|----------|---------------|
| 🗏 Plan   | 21 188 443,00 |
| OBCHOD 1 | 7 756 505,00  |
| OBCHOD 2 | 7 096 225,00  |
| OBCHOD 3 | 5 433 013,00  |
| OBCHOD 4 | 902 700,00    |

Zaplanowana sprzedaż

Rysunek 3 - Refresh Excel

Jeżeli w danym miesiącu istnieją otwarte zlecenia sprzedaży (nie utworzono z nich faktury sprzedaży), to wartości tych zleceń są przeliczane i wyświetlane w grupie **Sales order**.

| OBCHOD 4    | 902 700,00 | 955 800,00 | 955 800,00 | 690 300,00 | 849 600,00 | 955 800,00   | 5 310 000,00 |
|-------------|------------|------------|------------|------------|------------|--------------|--------------|
| Sales order |            |            |            | 3 290,00   | 1 790,00   | 2 369 844,61 | 2 374 924,61 |
| OBCHOD 1    |            |            |            |            | 1 790,00   | 534 248,16   | 536 038,16   |
| OBCHOD 2    |            |            |            | 3 290,00   |            | 1 835 596,45 | 1 838 886,45 |
|             |            |            |            |            |            |              |              |

Rysunek 4 - Refresh Excel

Przed przystąpieniem do analizy wyświetlanych wartości w tabeli należy nacisnąć przycisk **Refresh**, który odświeży wyświetlane dane.

Wartości, które są wyświetlane dla każdej grupy handlowej są przeliczane między innymi na podstawie danych zawartych w **Oknie definiowanym przez użytkownika** w programie **SAP Business One**.

| Przegląd zaplanowanego raportu         Analiza uniwersalna         Kreator raportów i analizy interaktywnej Excel         Pgdgląd zewn, pliku Crystal Report         Ustawienia okna         Egytuj za pośrednictwem interfejsu użytkownika         Log dostępu         Szukaj         Zapytania         Pakjęt SAP Business One Studio         Menu użytkownika         Skr. klawiaturowe użytk.         Wartości dief, przez użytkownika         Kokpit         Narzędzia konfiguracji         Formularze domygine         Luge Collaboration         Wysłij do rozmowy                                                                                                    | ₽ Edy           | ytor układu wydruku                          |              |                                                | DFX_VSCS - DFXLV_Čís. Spoločný col. sadz.   |
|----------------------------------------------------------------------------------------------------|-----------------|----------------------------------------------|--------------|------------------------------------------------|---------------------------------------------|
| Analiza uniwersalna         Kreator raportów i analizy interaktywnej Excel         Podgląd zewn, pliku Crystal Report         Ustawienia okna         Ctrl+Shift+S         Edytuj za pośrednictwem interfejsu użytkownika         Log dostępu         Szukaj         Zapytania         Pakjet SAP Business One Studio         Menu użytkownika         Skr, kławiaturowe użytk.         Wartości def. przez użytkownika         Skr, kławiaturowe użytk.         Wartości def. przez użytkownika         Shift+F2         Okga definiowane przez użytkownika         Wyslij do rozmowy         Wyslij do rozmowy                                                                                                    | Drz-            | zegląd zaplanowanego raportu                 |              |                                                | DFX_VSS - DFXLV_Čís, špec, spracovania      |
| Kreator raportów i analizy interaktywnej Excel       DFX_WEC - DFXLV_Verzie číselníkov         Podgląd zewn. piku Crystal Report       DFX_VZD - DFXLV_Čís. zákładu dane         Ustawienia okna       Ctrl+Shift+S         Edytuj za pośrednictwem interfejsu użytkownika       DFX_XXICS - DFXXX_Segments Licenses         Log dostępu       DFX_XXICS - DFXXX_Coneral Setup         Szukaj       Ctrl+F1         Zapytania       DFX_XXICS - DFXXX_Code List Versions         Pakjet SAP Business One Studio       DFX_XXVER - DFXXX_Code List Versions         Menu użytkownika       Shift+F2         Okga definiowane przez użytkownika       Shift+F2         Okga definiowane przez użytkownika       Shift+F2         Okga definiowane przez użytkownika       Shift+F2         Okga definiowane przez użytkownika       Shift+F2         Okga definiowane przez użytkownika       Put_CHFL OW - Report CashFlow - lew         Narzędzia konfiguracji       Formularze domyśjne         Liye Collaboration       Wyślij do rozmowy         Wyślij do rozmowy       Put_LATID - IN OUT         DTL_CATIDN - Status table       DTL_CATIDN - Status position         DTL_LADTIME - Lead time alternative supplier       DTL_MAIL DEFINITION - E-MAIL DEFINITION                                                                                                    | Ana             | aliza uniwersalna                            |              |                                                | DFX_VSZD - DFXLV_Čís. šablóna - kolónky     |
| Pgdgląd zewn. piłku Crystal Report       DFX_VZD - DFXLV_Čís. zákładu dane         Ustawienia okna       Ctrl+Shift+S         Edytuj za pośrednictwem interfejsu użytkownika       DFX_XXICS - DFXXX_Segments Licenses         Log dostępu       DFX_XXICS - DFXXX_General Setup         Szukaj       Ctrl+F1         Zapytania       DFX_XXORT - DFXXX_General Setup         Pakjet SAP Business One Studio       DFX_XXVER - DFXXX_Cole List Versions         Menu użytkownika       DTL_ATR_DEF - DTL Attributes Def.         Skr., klawiaturowe użytk.       DTL_CASHFLOW - LEVEL S - Report CashFlow         Wartości def .przez użytkownika       DTL_CASHFLOW - LEVEL S - Report CashFlow         Narzędzia konfiguracji       PTL_CAMPETITORPRICE - DTL COMPETITORPRICE - DTL COMPETITORPR                                                                                                    | <u>K</u> re     | sator raportów i analizy interaktywnej Excel |              |                                                | DFX_VVEC - DFXLV_Verzie číselníkov          |
| Ustawienia okna       Ctrl+Shift+S         Edytuj za pośrednictwem interfejsu użytkownika       DFX_XXLICS - DFXXX_Segments Licenses         Log dostępu       DFX_XXIAS - DFXXX_Segments Versions         Szukaj       Ctrl+F1         Zapytania       DFX_XXCIS - DFXXX_Segments Versions         Pakięt SAP Business One Studio       DFX_XXVCIS - DFXXX_Add-ons Versions         Menu użytkownika       DTL_ATR_DEF - DTL Attributes Def.         Skr. klawiaturowe użytk.       DTL_ATR_DIC - DTL Attributes Val.         Wartości def.przez użytkownika       Shift+F2         Okga definiowane przez użytkownika       DTL_CASHFLOW - Report CashFlow         Narzędzia konfiguracji       PTL_CASHFLOW - Report CashFlow         Narzędzia konfiguracji       PTL_CASHFLOW - Report CashFlow         Narzędzia konfiguracji       PTL_CASHFLOW - Report CashFlow         Narzędzia konfiguracji       PTL_CASHFLOW - Report CashFlow         Narzędzia konfiguracji       PTL_CASHFLOW - Report CashFlow         Vyśli do rozmowy       DTL_CASHFLOW - Report CashFlow         DTL_UCATION - Stotus table       DTL_CASHFLOW - Report CashFlow         DTL_CASHFLOW - Level - TIME - Approval time       DTL_SCAPPENSATY PH         DTL_CASHFLOW - Report CashFlow       DTL_MCOMPENSATY PH         DTL_CASHFLOW - E e- MAIL DEFINITION - E - MAIL DEFINITION - E - MAIL DEFINITION - E                                                                                                    | Poc             | dgląd zewn. pliku Crystal Report             |              |                                                | DFX_VZD - DFXLV_Čís. základu dane           |
| Edytuj za pośrednictwem interfejsu użytkownika       DFX_XXNAS - DFXXX_General Setup         Log dostępu       DFX_XXSEGM - DFXXX_General Setup         Szukaj       Ctrl+F1         Zapytania       PK_XXVCLS - DFXXX_Code List Versions         Pakjet SAP Business One Studio       PK_XXVCLS - DFXXX_Add-ons Versions         Menu użytkownika       DFX_XXVCLS - DFXXX_Add-ons Versions         Skr, klawiaturowe użytk.       DTL_ATR_DEF - DTL Attributes Def.         Wartości def.przez użytkownika       Shift+F2         Okga definiowane przez użytkownika       Shift+F2         Okga definiowane przez użytkownika       PTL_CASHFLOW_LEVELS - Report CashFlow - leve         Narzędzia konfiguracji       PTL_COMPETITORPRICE - DTL COMPETITORPRICE         Formularze domyślne       PTL_EI_STATUS - Status table         Liye Collaboration       DTL_MARASTS - Rabats History by Dataland         Wyśli do rozmowy       DTL_LCATIVE - Lead time alternative supplier         DTL_ICATIVE - Lead time alternative supplier       DTL_LOCATION - Stock position         DTL_OCATION - Stock position       DTL_MAIL DEFINITION E- Mail DEFINITION                                                                                                    | 🔒 Ust           | tawienia okna                                | Ctrl+Shift+S |                                                | DFX_XXLICS - DFXXX_Segments Licenses        |
| Log zmian       DFX_XXSEGM - DFXXX_Segments Versions         Log dostępu       Szukaj         Szukaj       Ctrl+F1         Zapytania       DFX_XXVCLS - DFXXX_Code List Versions         Pakjet SAP Business One Studio       DFX_XXVER - DFXXX_Add-ons Versions         Menu użytkownika       DTL_ATR_DEF - DTL Attributes Def.         Skr., klawiaturowe użytk.       DTL_ATR_DIC - DTL Attributes Dic.         Wartości def.przez użytkownika       Shift+F2         Okga definiowane przez użytkownika       DTL_CASHFLOW - Report CashFlow         Kokpit       DTL_CASHFLOW - LEVELS - Report CashFlow - leve         Narzgdzia konfiguracji       Pormularze domyślne         Liye Collaboration       Wyśli do rozmowy         Wyśli do rozmowy       DTL_KOMPENSATY - KOMPENSATY PH         DTL_LOCATION - Stock position       DTL_MAIL_DEFINITION - E - MAIL DEFINITION         DTL_MAIL_DEFINITION - E - MAIL DEFINITION       DTL_MAIL DEFINITION - E - MAIL DEFINITION                                                                                                    | E <u>d</u> y    | ytuj za pośrednictwem interfejsu użytkownika |              |                                                | DFX_XXNAS - DFXXX_General Setup             |
| Log dostępu       DFX_XXSORT - DFXXX_User Sorting         Szukaj       Ctrl+F1         Zapytania       DFX_XXVCLS - DFXXX_Code List Versions         Pakjet SAP Business One Studio       DFX_XXVER - DFXXX_Add-ons Versions         Menu użytkownika       DFL_ATR_DEF - DTL Attributes Def.         Skr. klawiaturowe użytk.       DTL_ATR_DIC - DTL Attributes Dic.         Wartości def.przez użytkownika       Shift+F2         Okga definiowane przez użytkownika       DTL_CASHFLOW - Report CashFlow         Kokpit       DTL_CASHFLOW_LEVELS - Report CashFlow - leve         Narzgdzia konfiguracji       Portuget Collaboration         Kokpit       DTL_CASHFLOW_LEVELS - Report CashFlow - leve         DTL_CASHFLOW_LEVELS - Neport CashFlow - leve       DTL_COMPETITORPRICE - DTL COMPETITORPRICE         Narzgdzia konfiguracji       Portuget Collaboration         Wyślij do rozmowy       DTL_GROUPS - Item Groups by Dataland         DTL_INTOUT - IN OUT       DTL_LOCATION - Stock position         DTL_LOCATION - Stock position       DTL_MAIL_DEFINITION - E - MAIL DEFINITION         DTL_MAIL_DEFINITION - E - MAIL DEFINITION       DTL_MAIL_DEFINITION - E - MAIL DEFINITION                                                                                                    | Log             | g zmian                                      |              |                                                | DFX_XXSEGM - DFXXX_Segments Versions        |
| Szukaj       Ctrl+F1         Zapytania       DFX_XXVCLS - DFXXX_Code List Versions         Pakjet SAP Business One Studio       DFL_ATR_DEF - DTL Attributes Def.         Menu użytkownika       DTL_ATR_DIC - DTL Attributes Dic.         Skr. klawiaturowe użytk.       DTL_ATR_DIC - DTL Attributes Val.         Wartości def.przez użytkownika       Shift+F2         Okga definiowane przez użytkownika       DTL_CASHFLOW - Report CashFlow         Kokpit       DTL_CASHFLOW_LEVELS - Report CashFlow - leve         Narzgdzia konfiguracji       Portularze domygine         Liye Collaboration       DTL_STATUS - Status table         Uty_Slij do rozmowy       DTL_INTOUT - IN OUT         DTL_LEADTIME - Lead time alternative supplier       DTL_LOCATION - Stock position         DTL_MAIL_DEFINITION - E - MAIL DEFINITION       DTL_MAIL INFG IST - Mailing likt                                                                                                    | Log             | g dostępu                                    |              |                                                | DFX_XXSORT - DFXXX_User Sorting             |
| Zapytania       >         Pakjet SAP Business One Studio       >         Menu użytkownika       >         Skr. klawiaturowe użytk.       >         Wartości def.przez użytkownika       Shift+F2         Okga definiowane przez użytkownika       >         Kokpit       >         Narzgdzia konfiguracji       >         Formularze domygine       >         Liye Collaboration       Wyślij do rozmowy         Wyślij do rozmowy       >         DTL_ATION - EL-AMATS - Rabats History by Dataland         DTL_LATION - Stock position       DTL_LOCATION - Stock position         DTL_MAIL DEFINITION - E - MAIL DEFINITION       >                                                                                                    | <u>S</u> zu     | ukaj                                         | Ctrl+F1      |                                                | DFX_XXVCLS - DFXXX_Code List Versions       |
| Pakjet SAP Business One Studio       DTL_ATR_DEF - DTL Attributes Def.         Menu użytkownika       DTL_ATR_DIC - DTL Attributes Dic.         Skr. klawiaturowe użytk.       DTL_ATR_VAL - DTL Attributes Val.         Wartości def.przez użytkownika       Shift+F2         Okga definiowane przez użytkownika       Shift+F2         Narzgdzia konfiguracji       Portugata         Formularze domygine       DTL_CASHFLOW_LEVELS - Report CashFlow - leve         Liye Collaboration       DTL_CHFL - Choose From List by Dataland         Wyślij do rozmowy       DTL_EI_LEVEL_TIME - Approval time         DTL_GROUPS - Item Groups by Dataland       DTL_H.RABATS - Rabats History by Dataland         DTL_LEADTIME - Lead time alternative supplier       DTL_LOCATION - Stock position         DTL_MAIL_DEFINITION - E - MAIL DEFINITION       DTL_MAIL_DEFINITION - E - MAIL DEFINITION                                                                                                    | Zap             | pytania                                      | •            |                                                | DFX_XXVER - DFXXX_Add-ons Versions          |
| Menu użytkownika       DTL_ATR_DIC - DTL Attributes Dic.         Skr., klawiaturowe użytk.       DTL_ATR_VAL - DTL Attributes Val.         Wartości def.przez użytkownika       Shift+F2         Okga definiowane przez użytkownika       DTL_CASHFLOW - Report CashFlow         Kokpit       DTL_CASHFLOW_LEVELS - Report CashFlow - leve         Narzgdzia konfiguracji       Portucastri by Dataland         Formularze domyślne       DTL_COMPETITORPRICE - DTL COMPETITORPRICE         Liye Collaboration       DTL_GROUPS - Item Groups by Dataland         Wyślij do rozmowy       DTL_INTOUT - IN OUT         DTL_LEADTIME - Lead time alternative supplier       DTL_LOCATION - Stock position         DTL_MAIL_DEFINITION - E - MAIL DEFINITION       DTL_MAIL DEFINITION - E - MAIL DEFINITION                                                                                                    | Pak             | kjet SAP Business One Studio                 | +            |                                                | DTL_ATR_DEF - DTL Attributes Def.           |
| Skr. klawiaturowe użytk.       DTL_ATR_VAL - DTL Attributes Val.         Wartości def.przez użytkownika       Shift+F2         Okna definiowane przez użytkownika       DTL_CASHFLOW - Report CashFlow         Kokpit       DTL_CASHFLOW_LEVELS - Report CashFlow - levo         Narzgdzia konfiguracji       Pormularze domygine         Liye Collaboration       DTL_GROUPS - Item Groups by Dataland         Wyślij do rozmowy       DTL_GROUPS - Item Groups by Dataland         DTL_INTOUT - IN OUT       DTL_LEADTIME - Lead time alternative supplier         DTL_LOCATION - Stock position       DTL_LOCATION - E - MAIL DEFINITION         DTL_MAILING/IST - Mailing likt       DTL_MAILING/IST - Mailing likt                                                                                                    | Mer             | nu użytkownika                               | ۱.           |                                                | DTL_ATR_DIC - DTL Attributes Dic.           |
| Wartości def.przez użytkownika       Shift+F2         Okga definiowane przez użytkownika       DTL_CASHFLOW - Report CashFlow         Kokpit       DTL_CASHFLOW_LEVELS - Report CashFlow - levo         Narzędzia konfiguracji       Image Collaboration         Liye Collaboration       DTL_CASHFLOW - Status table         DTL_GROUPS - Item Groups by Dataland       DTL_ERBATS - Rabats History by Dataland         DTL_INTOUT - IN OUT       DTL_INTOUT - IN OUT         DTL_LEADTIME - Lead time alternative supplier       DTL_LOCATION - Stock position         DTL_MAIL_DEFINITION - E - MAIL DEFINITION       DTL_MAIL INGLIST - Mailing likt                                                                                                    |                 | r. klawiaturowe użytk.                       | +            |                                                | DTL_ATR_VAL - DTL Attributes Val.           |
| Okga definiowane przez użytkownika       DTL_CASHFLOW_LEVELS - Report CashFlow - leve         Kokpit       DTL_CHFL - Choose From List by Dataland         Narzędzia konfiguracji       DTL_COMPETITORPRICE - DTL COMPETITORPRIC         Formularze domyślne       DTL_EI_LEVEL_TIME - Approval time         Liwe Collaboration       DTL_GROUPS - Item Groups by Dataland         Wyślij do rozmowy       DTL_H_RABATS - Rabats History by Dataland         DTL_INTOUT - IN OUT       DTL_LADTIME - Lead time alternative supplier         DTL_LOCATION - Stock position       DTL_MAIL DEFINITION - E - MAIL DEFINITION                                                                                                    | -<br><u>W</u> a | artości def.przez użytkownika                | Shift+F2     |                                                | DTL_CASHFLOW - Report CashFlow              |
| Kokpit       DIL_CHEL - Choose From List by Dataland         Narzędzia konfiguracji       DIL_COMPETITORPRICE - DTL COMPETITORPRIC         Formularze domyślne       DIL_EI_EVEL_TIME - Approval time         Live Collaboration       DTL_EI_STATUS - Status table         Wyślij do rozmowy       DTL_H_RABATS - Rabats History by Dataland         DTL_INTOUT - IN OUT       DTL_LADTIME - Lead time alternative supplier         DTL_LOCATION - E -MAIL DEFINITION       DTL_MAIL DEFINITION - E -MAIL DEFINITION                                                                                                    | Okŗ             | na definiowane przez użytkownika             |              | DTL_CASHFLOW_LEVELS - Report CashFlow - levels |                                             |
| Narzędzia konfiguracji       DIL_COMPETITORPRICE         Formularze domyślne       DIL_ELEVEL_TIME - Approval time         Live Collaboration       DIL_EI_STATUS - Status table         Wyślij do rozmowy       DIL_GROUPS - Item Groups by Dataland         DIL_INTOUT - IN OUT       DIL_INTOUT - IN OUT         DIL_LEADTIME - Lead time alternative supplier       DIL_LOCATION - E -MAIL DEFINITION         DIL_OKING IST - Mailing list       DIL_MILING IST - Mailing list                                                                                                    | Kok             | kpit                                         | +            |                                                | DIL_CHFL - Choose From List by Dataland     |
| Formularze domygine       DTL_EI_EVEL_INTE - Approval time         Live Collaboration       DTL_EI_STATUS - Status table         Wyslij do rozmowy       DTL_H_RABATS - Rabats History by Dataland         DTL_INTOUT - IN OUT       DTL_LEADTIME - Lead time alternative supplier         DTL_LOCATION - Stock position       DTL_MAIL_DEFINITION - E - MAIL DEFINITION                                                                                                    | Nar             | Irzedzia konfiguracij                        | •            |                                                |                                             |
| Live Collaboration WySlij do rozmowy DTL_GROUPS - Item Groups by Dataland DTL_H_RABATS - Rabats History by Dataland DTL_INTOUT - IN OUT DTL_KOMPENSATY - KOMPENSATY PH DTL_LEADTIME - Lead time alternative supplier DTL_LOCATION - Stock position DTL_MAIL_DEFINITION - E - MAIL DEFINITION DTL_MAIL_DEFINITION - E - MAIL DEFINITION                                                                                                    | For             | rmularze domyślne                            | •            |                                                | DIL_EI_LEVEL_IIME - Approval time           |
| Wyślij do rozmowy       DTL_ARODPS - Item Groups by Dataland         DTL_HRABATS - Rabats History by Dataland       DTL_INTOUT - IN OUT         DTL_KOMPENSATY - KOMPENSATY PH       DTL_LEADTIME - Lead time alternative supplier         DTL_MAIL_DEFINITION - E - MAIL DEFINITION       DTL_MAIL INTOUT - IST - Mailien list                                                                                                    | Live            | e Collaboration                              |              |                                                | DTL_EI_STATUS - Status table                |
| DTL_NTABARIS - Rabats history by Datalahu<br>DTL_INTOUT - IN OUT<br>DTL_KOMPENSATY - KOMPENSATY PH<br>DTL_LEADTIME - Lead time alternative supplier<br>DTL_LOCATION - Stock position<br>DTL_MAIL_DEFINITION - E - MAIL DEFINITION<br>DTL_MAIL_INTER INT - MAIL DEFINITION                                                                                                    | Wy              | vślij do rozmowy                             |              |                                                | DTL_GROUPS - Item Groups by Dataland        |
| DTL_NOMPENSATY - KOMPENSATY PH<br>DTL_LEADTIME - Lead time alternative supplier<br>DTL_LOCATION - Stock position<br>DTL_MAIL_DEFINITION - E - MAIL DEFINITION<br>DTL_MAIL_DEFINITION - E - MAIL DEFINITION                                                                                                    |                 |                                              |              | •                                              |                                             |
| DTL_CONFENSATION - CONFENSATION<br>DTL_LEADTIME - Lead time alternative supplier<br>DTL_LOCATION - Stock position<br>DTL_MAIL_DEFINITION - E - MAIL DEFINITION<br>DTL_MAIL_DEFINITION - E - MAIL DEFINITION                                                                                                    |                 |                                              |              |                                                |                                             |
| DTL_CADING TE deal and a contact supplier<br>DTL_CATION - Stock position<br>DTL_MAIL_DEFINITION - E - MAIL DEFINITION<br>DTL_MAIL_DEFINITION - E - MAIL DEFINITION                                                                                                    |                 |                                              |              |                                                |                                             |
| DTL_COLATION = Stotk position<br>DTL_MAIL_DEFINITION - E -MAIL DEFINITION<br>DTL_MAILINGLIST - Mailing list                                                                                                    |                 |                                              |              |                                                |                                             |
|                                                                                                    |                 |                                              |              |                                                | DTI MATI DEEINITION - E -MATI DEEINITION    |
|                                                                                                    |                 |                                              |              |                                                | DTL_MATLING IST - Mailing list              |
| DTI_PANDI - Report Pandi                                                                                                    |                 |                                              |              |                                                | DTL PANDI - Report Pandi                    |
| DTL PANDL LEVELS - Report Pandl - levels                                                                                                    |                 |                                              |              |                                                | DTL_PANDL_LEVELS - Report PandL - levels    |
| DTL PARAMS - DTL Customizations Settings                                                                                                    |                 |                                              |              |                                                | DTL PARAMS - DTL Customizations Settings    |
| DTL PARAMS SFT - DTL Params Set by Dataland                                                                                                    |                 |                                              |              |                                                | DTL PARAMS SET - DTL Params Set by Dataland |
| DTL PE EXT Provide the Additional States of the Additional States of th |                 |                                              |              |                                                | DTL_PE_EXT_Perment Engine Ext by Dataland   |
| DTL PLANNINGPERCENT - Planning percent                                                                                                    |                 |                                              |              | 6                                              |                                             |
|                                                                                                    |                 |                                              |              |                                                | DIL Rapa                                    |

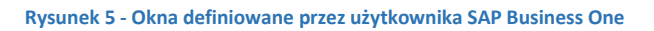

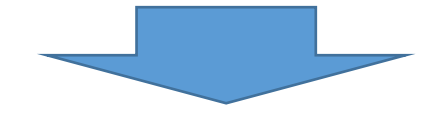

| anning percen | t      |         | <u>IOI×</u> |
|---------------|--------|---------|-------------|
| # Code        | Name   | Percent | -           |
| 9 201701      | 201701 | 0,1397  |             |
| 0 201702      | 201702 | 0,1515  |             |
| 1 201703      | 201703 | 0,1692  |             |
| 2 201704      | 201704 | 0,174   | 33          |
| 3 201705      | 201705 | 0,1778  | - 23        |
| 4 201706      | 201706 | 0,1878  |             |
| 5 201707      | 201707 | 0,1653  |             |
| 6 201708      | 201708 | 0,1787  |             |
| 7 201709      | 201709 | 0,1787  |             |
| 8 201710      | 201710 | 0,1318  |             |
| 9 201711      | 201711 | 0,1639  |             |
| 0 201712      | 201712 | 0,1816  |             |
| 9.1           |        |         |             |

Rysunek 6 - Planning percent SAP Business One

## 2. CONTROL GRAPH P-MP

W zakładce **Control graph P-Mp Excel** znajduje tabela, która zawiera informacje o zaplanowanej oraz zrealizowanej sprzedaży na konkretne półrocze. Jeżeli dany miesiąc posiada otwarte zlecenia sprzedaży to wartości tych zleceń są wyświetlane w kolumnie **Sales order**. Dane do tabeli są pobierane z dokumentów sprzedaży.

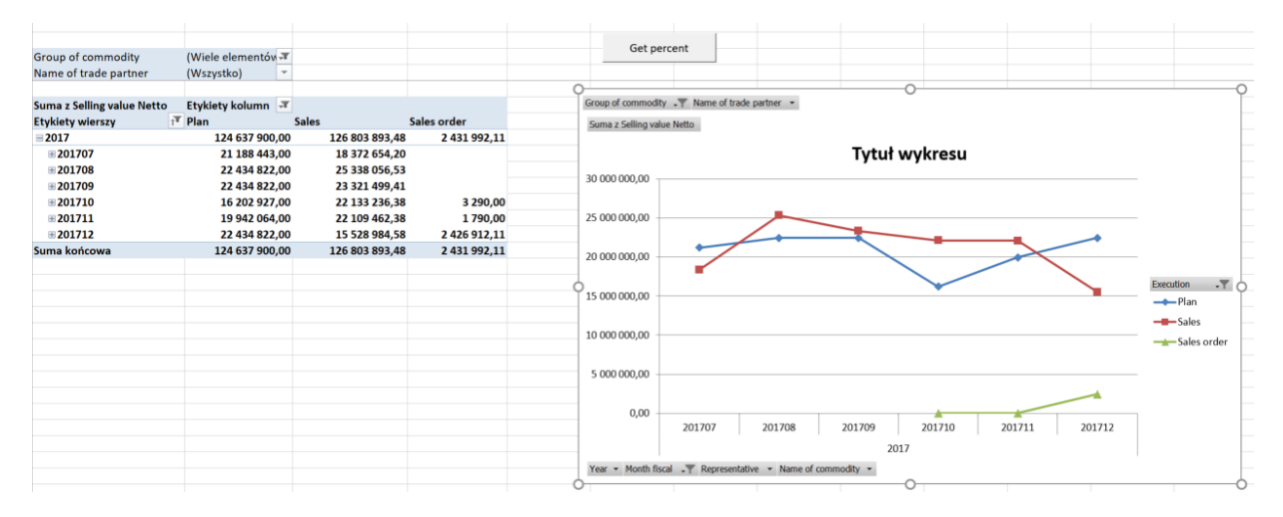

#### Rysunek 7 - Control graph P-Mp Excel

Informacje z tabeli są zrzucone na wykres liniowy, który ilustruje dotychczasową i zaplanowaną sprzedaż oraz przeliczone wartości z otwartych zleceń sprzedaży.

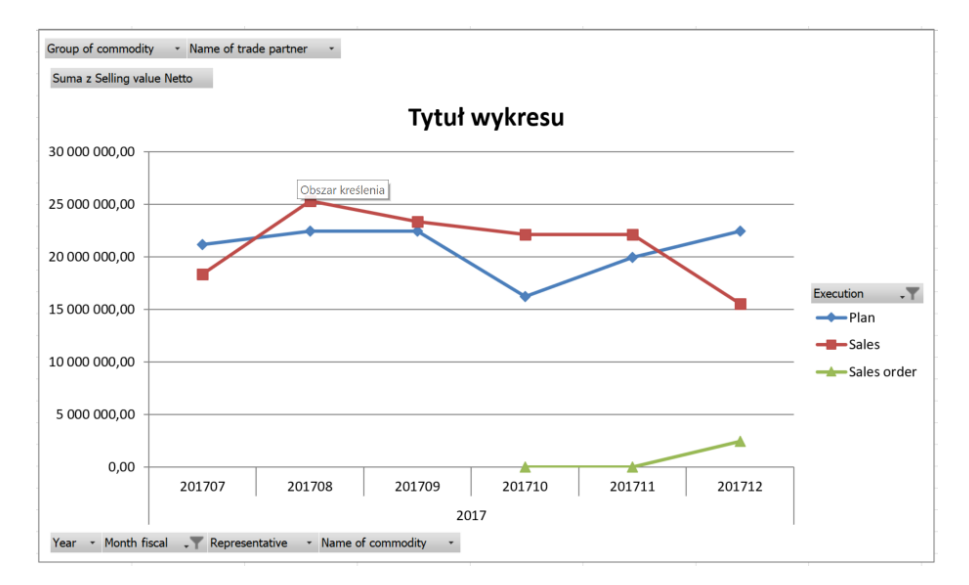

#### Rysunek 8 - Control graph P-Mp Excel

Przed przystąpieniem do analizy wyświetlanych danych wartości w tabeli należy nacisnąć przycisk **Get percent**, który uaktualni wyświetlane dane.

Wartości, które są wyświetlane dla każdej grupy handlowej są przeliczane między innymi na podstawie danych zawartych w **Oknie definiowanym przez użytkownika** w programie **SAP Business One**.

| 1 | Edytor układu wydruku                              |              |
|---|----------------------------------------------------|--------------|
| 5 | Przegląd zaplanowanego raportu                     |              |
| - | <u>A</u> naliza uniwersalna                        |              |
|   | Kreator raportów i analizy interaktywnej Excel     |              |
|   | Podgląd zewn. pliku Crystal Report                 |              |
|   | <u>U</u> stawienia okna                            | Ctrl+Shift+S |
|   | Edytuj za pośrednictwem interfejsu użytkownika     |              |
|   | Log zmian                                          |              |
|   | Log dostępu                                        |              |
|   | Szukaj                                             | Ctrl+F1      |
|   | Zapytania                                          | •            |
|   | Pakiet SAP Business One Studio                     | •            |
|   | Menu użytkownika                                   | •            |
|   | Skr. klawiaturowe użytk.                           | •            |
|   | Wartości def.przez użytkownika                     | Shift+F2     |
|   | Okna definiowane przez użytkownika                 | •            |
|   | Kokoit                                             | •            |
|   | Naradaja kopfiguracij                              |              |
|   | ivai zguzia kulti igurāciji<br>Formularze domyćīne |              |
|   | Formularze domysine                                | ,            |
|   | uve conaboration<br>Wudii da razmawu               |              |
|   | ww.ysiii.uo.roziii.owy                             |              |
|   |                                                    |              |
|   |                                                    |              |
|   |                                                    |              |
|   |                                                    |              |
|   |                                                    |              |
|   |                                                    |              |
|   |                                                    |              |
|   |                                                    |              |
|   |                                                    |              |
|   |                                                    |              |
|   |                                                    |              |
|   |                                                    |              |
|   |                                                    |              |

## Rysunek 9 - Okna definiowane przez użytkownika SAP Business One

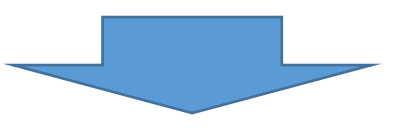

| Pla | nning percer | nt     |         |   | l×   |
|-----|--------------|--------|---------|---|------|
| #   | Code         | Name   | Percent |   | -    |
| 39  | 201701       | 201701 | 0,1397  |   | 1    |
| 40  | 201702       | 201702 | 0,1515  |   |      |
| 41  | 201703       | 201703 | 0,1692  |   |      |
| 42  | 201704       | 201704 | 0,174   |   | -    |
| 43  | 201705       | 201705 | 0,1778  |   | - 33 |
| 44  | 201706       | 201706 | 0,1878  |   | 1    |
| 45  | 201707       | 201707 | 0,1653  |   |      |
| 46  | 201708       | 201708 | 0,1787  |   |      |
| 47  | 201709       | 201709 | 0,1787  |   |      |
| 48  | 201710       | 201710 | 0,1318  |   |      |
| 49  | 201711       | 201711 | 0,1639  |   |      |
| 50  | 201712       | 201712 | 0,1816  |   |      |
| E1  |              |        |         |   |      |
| •   |              |        |         | • |      |

Rysunek 10 - Planning percent SAP Business One

## 2.1 DOSTĘPNE FILTRY

1. Group of commodity – grupa materiałów

| Dane poo                     | istawowe to   | owaru  | I               |         |  |   |  |
|------------------------------|---------------|--------|-----------------|---------|--|---|--|
| Indeks                       | Ręcznie       | •      | 8225748,45      | Q       |  |   |  |
| Opis                         |               |        | Śruba noża / GS |         |  |   |  |
| Nazwa obo                    | Nazwa obca    |        |                 |         |  |   |  |
| Rodzaj towaru                |               | Towary | •               |         |  |   |  |
| Grupa mat                    | eriałów       |        | CZESCI RMGASTRO | •       |  |   |  |
| Grupy materiałów - Definicja |               |        |                 |         |  |   |  |
| Nazw                         | a grupy mater | riałów | CZESCI R        | MGASTRO |  | Ø |  |

Rysunek 11 - SAP Business One

2. Name of trade partner – nazwa partnera handlowego

| Fak  | tura    |          |                        |      |
|------|---------|----------|------------------------|------|
| Odb  | piorca  | ⇒        | 00000589               | 1    |
| Nazy | wa      |          | WEINDICH Spółka jawna  | 2    |
| Osc  | Dane po | odstawow | ve Partnera Handlowego |      |
| Wa   | Kod     | Ręcznie  | 00000589 Q Odbior      | ca 🔻 |
|      | Nazwa   |          | WEINDICH Spółka jawna  | 1    |

Rysunek 12 - SAP Business One

## 3. NOK EXECUTING S-P L3

Tabela zawiera informacje o sprzedaży w ciągu zaplanowanego półrocza. Dane są grupowane według grup towarowych B2B z poziomu drugiego oraz trzeciego.

Przed przystąpieniem do analizy sprzedaży należy ustawić odpowiedni okres, który obejmuje tylko zamknięte miesiące oraz nacisnąć przycisk **Set control – closed**, który odświeży oraz pogrupuje dane według stanu realizacji sprzedaży, na podstawie zamkniętych miesięcy. Ustawienie złego okresu uniemożliwi wykonanie prawidłowej analizy sprzedaży, gdyż dane będą nieprawidłowo wyświetlane.

| A group by b.[Group of commodity B2 | 2B L2], b.[Grou | B<br>p of commodity B2B L | 3 Rok ora     | z miesiąc     | E                   | F             | G                   |
|-------------------------------------|-----------------|---------------------------|---------------|---------------|---------------------|---------------|---------------------|
| Name of trade partner               |                 | (Wszystko)                | L             |               |                     |               |                     |
| Representative                      |                 | (Wszystko) 👻              |               | Set o         | ontrol - cumulative | e s           | et control - closed |
|                                     |                 |                           |               | Z             |                     |               |                     |
| Suma z Selling value Netto          |                 | Etykiety kolumn 🕂         |               | •             |                     |               |                     |
| Etykiety wierszy                    | Ť               | 201707                    | 201708        | 201709        | 201710              | 201711        | Suma końcowa        |
|                                     |                 | 21 328 044,08             | 25 382 523,78 | 24 982 916,74 | 20 603 240,84       | 23 069 641,88 | 115 366 367,32      |
| ⊟ NOK                               |                 |                           |               |               |                     |               |                     |
| Konvektomaty                        | Grupy to        | warowe B2B                | 819 932,58    | 744 634,20    | 696 172,70          | 898 467,90    | 3 936 278,28        |
| 🗄 Plan                              | .,              |                           | 609 300,00    | 609 300,00    | 440 050,00          | 541 600,00    | 2 775 700,00        |
| 🗄 Sales                             |                 | 201 620,90                | 210 632,58    | 135 334,20    | 256 122,70          | 356 867,90    | 1 160 578,28        |
| 🗄 Linka 700                         |                 | 1 118 222,98              | 1 416 557,10  | 1 087 581,75  | 1 165 881,15        | 1 222 396,40  | 6 010 639,38        |
| 🖽 (puste)                           |                 | 20 400,00                 | 21 600,00     | 21 600,00     | 15 600,00           | 19 200,00     | 98 400,00           |
| Merezový program                    |                 | 885 293,70                | 1 049 674,60  | 995 060,30    | 1 077 118,95        | 786 578,58    | 4 793 726,13        |
| Příprava masa a zeleniny            |                 | 340 644,63                | 316 721,55    | 366 962,32    | 227 981,70          | 315 418,60    | 1 567 728,80        |
| Bekařské pece                       |                 | 112 200,00                | 165 693,00    | 232 289,90    | 162 060,00          | 189 105,04    | 861 347,94          |
| ⊟ОК                                 |                 |                           |               |               |                     |               |                     |
| 🗏 Chlazení                          |                 | 3 761 890,14              | 4 449 117,38  | 5 369 188,94  | 4 079 856,70        | 4 067 014,17  | 21 727 067,33       |
| 🗄 Plan                              |                 | 2 232 950,00              | 2 364 300,00  | 2 364 300,00  | 1 707 550,00        | 2 101 600,00  | 10 770 700,00       |
| 🗄 Sales                             |                 | 1 528 940,14              | 2 084 817,38  | 3 004 888,94  | 2 372 306,70        | 1 965 414,17  | 10 956 367,33       |

Rysunek 13 - NOK Executing S-P L3 Excel

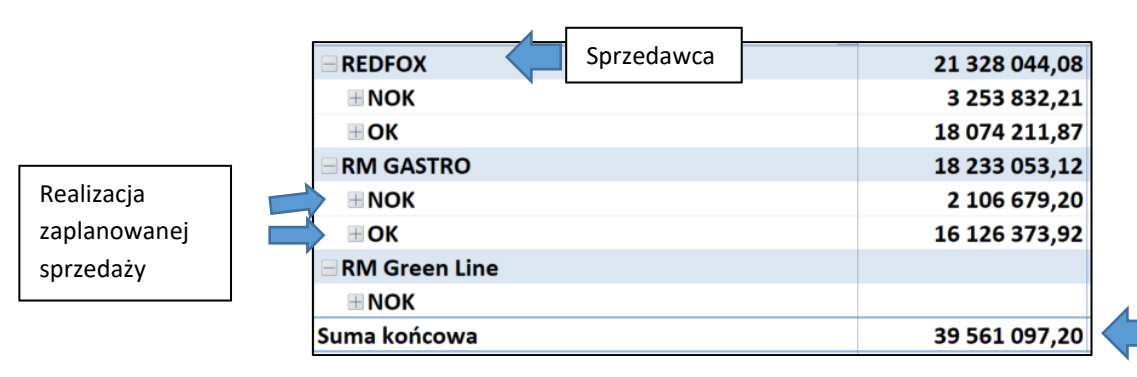

Rysunek 14 - NOK Executing S-P L3 Excel

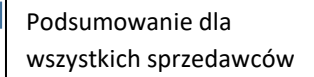

Realizacja zaplanowanej sprzedaży może przyjąć dwa statusy:

1. OK – Dotychczasowa sprzedaż przewyższyła zaplanowaną.

| ≡ OK       |              |              |
|------------|--------------|--------------|
| ■ Chlazení | 3 761 890,14 | 4 449 117,38 |
| 🗏 Plan     | 2 232 950,00 | 2 364 300,00 |
| ⊞ Sales    | 1 528 940,14 | 2 084 817,38 |

Rysunek 15 - NOK Executing S-P L3 Excel

2. NOK – Dotychczasowa sprzedaż jest mniejsza od zaplanowanej

| REDFOX           | 21 328 044,08 | 25 382 523,78 |
|------------------|---------------|---------------|
|                  | ]             |               |
| ⊞ Konvektomaty   | 777 070,90    | 819 932,58    |
| ⊞ Linka 700      | 1 118 222,98  | 1 416 557,10  |
| 🗄 (puste)        | 20 400,00     | 21 600,00     |
| Nerezový program | 885 293,70    | 1 049 674,60  |
| 🗄 Plan           | 629 850,00    | 666 900,00    |
| ⊞ Sales          | 255 443,70    | 382 774,60    |

Rysunek 16 - NOK Executing S-P L3 Excel

## 3.1 DOSTĘPNE PRZYCISKI

1. Set control – cumulative – pobiera dane dotyczące sprzedaży oraz ustawia status realizacji sprzedaży na podstawie zaplanowanej na całe półrocze sprzedaży.

| Etykiety wierszy | 201707        | 201708        | 201709        | 201710        | 201711        | Suma końcowa   |
|------------------|---------------|---------------|---------------|---------------|---------------|----------------|
| REDFOX           | 21 328 044,08 | 25 382 523,78 | 24 982 916,74 | 20 603 240,84 | 23 069 641,88 | 115 366 367,32 |
|                  |               |               |               |               |               |                |
| 🗏 Chlazení       | 3 761 890,14  | 4 449 117,38  | 5 369 188,94  | 4 079 856,70  | 4 067 014,17  | 21 727 067,33  |
| 🗄 Plan           | 2 232 950,00  | 2 364 300,00  | 2 364 300,00  | 1 707 550,00  | 2 101 600,00  | 10 770 700,00  |
| 🗄 Sales          | 1 528 940,14  | 2 084 817,38  | 3 004 888,94  | 2 372 306,70  | 1 965 414,17  | 10 956 367,33  |

#### Rysunek 17 - NOK Executing S-P L3 Excel

Dana grupa towaru nie zrealizowała zaplanowanej sprzedaży, ponieważ algorytm **Set control – cumulative** ustawił status realizacji sprzedaży na podstawie całego półrocza. Natomiast trzy miesiące wciąż są otwarte (posiadają otwarte zlecenia sprzedaży).

2. Set control – closed - pobiera dane dotyczące sprzedaży oraz ustawia status realizacji zaplanowanej sprzedaży według zamkniętych miesięcy (do wszystkich zleceń sprzedaży z danego miesiąca zostały wystawione faktury sprzedaży).

| Etykiety wierszy | TT 201707    | 201708       | 201709       | 201710       | 201711       | Suma końcowa  |
|------------------|--------------|--------------|--------------|--------------|--------------|---------------|
| ВОК              |              |              |              |              |              |               |
| 🗏 Chlazení       | 3 761 890,14 | 4 449 117,38 | 5 369 188,94 | 4 079 856,70 | 4 067 014,17 | 21 727 067,33 |
| 🕀 Plan           | 2 232 950,00 | 2 364 300,00 | 2 364 300,00 | 1 707 550,00 | 2 101 600,00 | 10 770 700,00 |
| 🗄 Sales          | 1 528 940,14 | 2 084 817,38 | 3 004 888,94 | 2 372 306,70 | 1 965 414,17 | 10 956 367,33 |

#### Rysunek 18 - NOK Executing S-P L3 Excel

Dana grupa towaru zrealizowała zaplanowaną sprzedaż oraz uzyskała status **OK**, ponieważ algorytm **Set control** – **closed** ustawił status realizacji sprzedaży na podstawie zamkniętych miesięcy, które nie posiadają zamkniętych zleceń sprzedaży.

## 3.2 DOSTĘPNE FILTRY

 Faktura

 Odbiorca
 00000589

 Nazwa
 WEINDICH Spółka jawna

 Osc
 Dane podstawowe Partnera Handlowego

 Nr i
 Kod
 Ręcznie
 00000589
 Odbiorca ▼

 Wa
 Kod
 Ręcznie
 00000589
 Odbiorca ▼

 Nazwa
 WEINDICH Spółka jawna

1. Name of trade partner – nazwa partnera handlowego

Rysunek 19 - SAP Business One

#### 10

## 4. NOK EXECUTING S-P L3 BY REP

Tabela zawiera informacje o sprzedaży na konkretne półrocze. Dane są grupowane według grupy handlowców oraz grup towarowych B2B z drugiego i trzeciego poziomu.

Przed przystąpieniem do analizy sprzedaży należy ustawić odpowiedni okres, który obejmuje tylko zamknięte miesiące oraz nacisnąć przycisk **Set control – closed**, który odświeży oraz pogrupuje dane według stanu realizacji sprzedaży, na podstawie zamkniętych miesięcy.

| 1<br>2<br>3<br>4 | A<br>1<br>2<br>3 Name of trade partner          |               | Rok oraz miesiąc  |               | D E F<br>entative], b.[Group of commodity B2B L2], b.<br>Set control - cumulative |               |               | G<br>Group of commodity B2B L3]<br>Set control - closed |  |
|------------------|-------------------------------------------------|---------------|-------------------|---------------|-----------------------------------------------------------------------------------|---------------|---------------|---------------------------------------------------------|--|
| 5                | Suma z Selling value Netto                      |               | Etykiety kolumn 📧 |               |                                                                                   |               |               |                                                         |  |
| 6                | Etykiety wierszy                                | <b>T</b> 1    | 201707            | 201708        | 201709                                                                            | 201710        | 201711        | Suma końcowa                                            |  |
| 7                | ±                                               | Grupa handlow |                   | 1 790,00      |                                                                                   | 8 070,00      |               | 9 860,00                                                |  |
| 8                | 🛛 🕞 OBCHOD 1                                    |               | a                 |               |                                                                                   |               |               |                                                         |  |
| Sprzedawca       | REDFOX                                          |               | 8 022 399,99      | 9 763 751,06  | 9 315 333,40                                                                      | 9 037 231,21  | 9 137 682,20  | 45 276 397,86                                           |  |
| 10               | 0 🗄 NOK                                         |               | 3 972 228,94      | 5 185 497,91  | 4 115 122,10                                                                      | 4 237 942,91  | 4 397 266,70  | 21 908 058,56                                           |  |
| 11               | 1 🗄 OK                                          |               | 4 050 171,05      | 4 578 253,15  | 5 200 211,30                                                                      | 4 799 288,30  | 4 740 415,50  | 23 368 339,30                                           |  |
| 12               | 2 RM GASTRO                                     |               | 7 944 261,85      | 8 184 750,20  | 8 042 684,41                                                                      | 6 985 355,89  | 6 599 503,32  | 37 756 555,67                                           |  |
| 13               | 3 INOK                                          |               | 6 207 763,74      | 5 978 466,53  | 6 202 864,92                                                                      | 5 226 534,86  | 4 778 154,08  | 28 393 784,13                                           |  |
| 14               | 4 ⊞ OK                                          |               | 1 736 498,11      | 2 206 283,67  | 1 839 819,49                                                                      | 1 758 821,03  | 1 821 349,24  | 9 362 771,54                                            |  |
| 15               | 15 ⊕ OBCHOD 2<br>16 ⊕ OBCHOD 3<br>17 ⊕ OBCHOD 4 |               | 12 335 100,20     | 15 539 671,58 | 14 971 467,92                                                                     | 12 016 315,28 | 13 190 996,90 | 68 053 551,88                                           |  |
| 16               |                                                 |               | 9 870 736,31      | 11 822 366,42 | 11 225 445,03                                                                     | 8 672 795,87  | 10 681 859,23 | 52 273 202,86                                           |  |
| 17               |                                                 |               | 975 348,60        | 1 365 397,40  | 1 101 728,90                                                                      | 876 377,07    | 981 723,63    | 5 300 575,60                                            |  |
| 18               | 8 🕀 (puste)                                     |               | 22 574,50         | 63 718,87     | 166 891,40                                                                        | 42 373,00     | 197 063,75    | 492 621,52                                              |  |
| 19               | 9 Suma końcowa                                  |               | 39 170 421,45     | 46 741 445,53 | 44 823 551,06                                                                     | 37 638 518,32 | 40 788 829,03 | 209 162 765,39                                          |  |

Rysunek 20 - NOK Executing S-P L3 by Rep Excel

| 3  | Name of trade partner   | (Wiele elementów 🕶 |              |                 |
|----|-------------------------|--------------------|--------------|-----------------|
| 4  |                         |                    |              |                 |
| 5  | Suma z Selling value Ne | tto                |              | Etykiety kolumn |
| 6  | Etykiety wierszy        |                    | T            | 201707          |
| 7  | ÷                       |                    |              |                 |
| 8  | OBCHOD 1                |                    |              |                 |
| 9  |                         | Deeliseeis         |              | 8 022 399,99    |
| 10 | 🗄 NOK 🤇                 | Realizacja         |              | 3 972 228,94    |
| 11 | ⊕ OK                    | zaplanowanej       | 4 050 171,05 |                 |
| 12 | RM GASTRO               | sprzedazy          |              | 7 944 261,85    |
| 13 | ■ NOK                   |                    |              | 6 207 763,74    |
| 14 | ⊞ OK                    |                    |              | 1 736 498,11    |

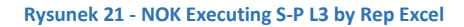

## 4.1 DOSTĘPNE PRZYCISKI

1. Set control – cumulative – pobierz dane dotyczące sprzedaży oraz ustaw status realizacji sprzedaży na podstawie zaplanowanej na całe półrocze sprzedaży.

| ■ RM GASTRO                        | 7 944 261,85 | 8 184 750,20 | 8 042 684,41 | 24 171 696,46 |
|------------------------------------|--------------|--------------|--------------|---------------|
| ■ NOK                              |              |              |              |               |
| 🗄 Konvektomaty                     | 742 401,10   | 838 840,80   | 452 653,00   | 2 033 894,90  |
| <b>⊞ RM GASTRO 600</b>             | 44 200,00    | 46 800,00    | 88 333,30    | 179 333,30    |
| 🗏 Roboty, příprava masa a zeleniny | 1 001 837,05 | 1 994 804,43 | 1 530 231,95 | 4 526 873,43  |
| ⊞ Plan                             | 704 650,00   | 746 100,00   | 746 100,00   | 2 196 850,00  |
| ⊞ Sales                            | 297 187,05   | 1 248 704,43 | 784 131,95   | 2 330 023,43  |

| Rysunek 22 - | NOK | Executing | S-P | L3 | Excel |
|--------------|-----|-----------|-----|----|-------|
|--------------|-----|-----------|-----|----|-------|

Dana grupa towaru nie zrealizowała zaplanowanej sprzedaży, ponieważ algorytm **Set control – cumulative** ustawił status realizacji sprzedaży na podstawie całego półrocza. Natomiast trzy miesiące wciąż są otwarte (posiadają otwarte zlecenia sprzedaży, z których nie utworzono faktur sprzedaży).

 Set control – closed - pobierz dane dotyczące sprzedaży oraz ustaw status realizacji zaplanowanej sprzedaży według zamkniętych miesięcy (do wszystkich zleceń sprzedaży z danego miesiąca zostały wystawione faktury sprzedaży).

| ■OK                                           |              |              |              |              |
|-----------------------------------------------|--------------|--------------|--------------|--------------|
| 🗄 Chlazení                                    | 8 500,00     | 82 230,75    | 107 172,50   | 197 903,25   |
| 🗄 Regálový systém                             | 125 165,37   | 183 838,85   | 254 949,79   | 563 954,01   |
| 🗄 RM GASTRO 700                               | 675 597,39   | 755 559,64   | 855 638,80   | 2 286 795,83 |
| RM GASTRO 700 TOP                             | 192 660,56   | 50 063,30    | 213 548,00   | 456 271,86   |
| <b>⊞ RM GASTRO 900</b>                        | 3 665 209,72 | 2 458 271,43 | 3 028 260,93 | 9 151 742,08 |
| 🗄 Salamandry                                  |              |              | 42 153,80    | 42 153,80    |
| 🗄 Pizza program                               | 92 035,00    | 41 133,60    | 63 700,10    | 196 868,70   |
| 🗏 Vitríny chladící a vyhřívané, vodní lázně p | 136 724,25   | 294 873,63   | 118 465,40   | 550 063,28   |
| 🗄 Mycí program                                | 1 211 821,41 | 1 387 393,77 | 1 236 636,84 | 3 835 852,02 |
| 🗏 Roboty, příprava masa a zeleniny            | 1 001 837,05 | 1 994 804,43 | 1 530 231,95 | 4 526 873,43 |
| 🖽 Plan                                        | 704 650,00   | 746 100,00   | 746 100,00   | 2 196 850,00 |
| ⊞ Sales                                       | 297 187,05   | 1 248 704,43 | 784 131,95   | 2 330 023,43 |

#### Rysunek 23 - NOK Executing S-P L3 Excel

Dana grupa towaru zrealizowała zaplanowaną sprzedaż oraz uzyskała status **OK**, ponieważ algorytm **Set control** – **closed** ustawił status realizacji sprzedaży na podstawie zamkniętych miesięcy, które nie posiadają zamkniętych zleceń sprzedaży.

#### 4.2 DOSTĘPNE FILTRY

1. Name of trade partner – nazwa partnera handlowego

| Fakt        | tura                                    |         |  |                                   |                           |     |  |  |
|-------------|-----------------------------------------|---------|--|-----------------------------------|---------------------------|-----|--|--|
| Odb<br>Nazv | Odbiorca 📫                              |         |  | 00000589<br>WEINDICH Spółka jawna |                           |     |  |  |
| Osc<br>Nr i | Osc Dane podstawowe Partnera Handlowego |         |  |                                   |                           |     |  |  |
| Wa          | Kod<br>Nazwa                            | Ręcznie |  | 00000589<br>WEINDICH              | Q Odbiorc<br>Spółka jawna | a 🔻 |  |  |

Rysunek 24 - SAP Business One

2. Representative - grupa handlowa

| Dane podstawowe Pa | rtnera Handlowego 🛛 🗌   | -02   | ✓ ✓ ✓ ► Ogólne                | × × *                                 |
|--------------------|-------------------------|-------|-------------------------------|---------------------------------------|
| Kod Manuálně       | 00006019 Odbiorc        | a 🔻 🖆 | E-mail Ostatní                | obchod@3plusinterier.c                |
| Nazwa              | 3plus interier s.r.o.   |       | When counting points start    |                                       |
| Nazwa obca         |                         |       | Poslat malus                  | Poslat 💌                              |
| Grupa              | Obchodní partner        | •     | Poslat zakázky                | Ano 🔻                                 |
| Waluta             | Česká Koruna            | •     | Obchodní partneři spojených s |                                       |
| NIP                | CZ24193283              | 3     | Vnitřní manuál                |                                       |
|                    |                         |       | Kód transportu                | <b></b>                               |
| O Osoba do kon     | ta A Warunki płat       | PI    | IS členský stát               | ■ 11                                  |
| Tel. 1             |                         |       | IS kód transakce              | <b>T</b>                              |
| Tel. 2             |                         | -14   | IS dodací podmínky            | · · · · · · · · · · · · · · · · · · · |
| Telefon komórkowy  | 724878662 office        |       | IS druh dopravy               | <b></b>                               |
| Faks               |                         |       | Koncernové číslo              |                                       |
| E-mail             | obchod@3plusinterier.cz |       | Representative                | OBCHOD 1                              |
| Strona WWW         | www.3plusinterier.cz    |       | Representative2               |                                       |
| Rodzaj wysyłki     | Osobní odběr            | •     | ABC analysis                  | С                                     |
| Hasło              |                         |       |                               |                                       |
| Wskaźnik cesji     |                         |       | Planning                      | No                                    |
| Projekt PH         |                         |       | Duplication BP                | <b></b>                               |
| Branża             |                         |       | Doba přepravy                 |                                       |
| 4                  |                         | •     | Lead time product             |                                       |

Rysunek 25 - Dane podstawowe Partnera Handlowego SAP Business One

## 5. PH BY REP

Tabela zawiera informacje o sprzedaży, które zostało zaplanowane oraz zrealizowane na konkretne półrocze. Dane są grupowane według grupy handlowców oraz partnerów handlowych.

Przed przystąpieniem do analizy sprzedaży należy ustawić odpowiedni okres, który obejmuje tylko zamknięte miesiące oraz nacisnąć przycisk **Set control – closed**, który odświeży oraz pogrupuje dane według stanu realizacji sprzedaży, na podstawie zamkniętych miesięcy. Ustawienie złego okresu może spowodować nieprawidłową analizę sprzedaży.

| A                                        |                   | F          | G                       | н | І Ј К                |
|------------------------------------------|-------------------|------------|-------------------------|---|----------------------|
| 1 2                                      | group Rok ora     | az miesiąc | Set Contro - cumulative |   | Set control - closed |
| 3 APC apply sis                          | A                 |            |                         |   |                      |
| 5                                        | A                 |            |                         |   |                      |
| 6 Součet z Selling value Netto           | Etykiety kolumn 3 | •          |                         |   |                      |
| 7 Etykiety wierszy                       | 2                 | 01708      |                         |   |                      |
| 8 🗉 овснор 1 🤇 🔚 🛛 Grupa handle          | owa               |            |                         |   |                      |
| 9 = NOK                                  |                   |            |                         |   |                      |
| 10 ■GAST-PRO s.r.o.                      | 629087,84         | 567728,3   |                         |   |                      |
| 11 ≡ОК                                   |                   |            |                         |   |                      |
| 12 ■AMEREX Trade s.r.o Ostrava           | Partner handlo    | 03 WV      |                         |   |                      |
| 13 I AMEREX Trade s.r.o Praha            |                   | ,21        |                         |   |                      |
| 14 Elkus s.r.o.                          |                   |            |                         |   |                      |
| 15 Sales                                 | 707756,91         | 900913,6   |                         |   |                      |
| 6 Plan                                   | 629850            | 666900     |                         |   |                      |
| IT GASTROART CZ, spol.s r.o.             | 1050510,8         | 1175160,3  |                         |   |                      |
| 8                                        | 1007609,38        | 1574683,38 |                         |   |                      |
| 9 = овснор 2<br>О = Nok Realizacja zapla | anowanej          |            |                         |   |                      |
| 21 ■AGR GASTRO, s. sprzedaży             | 9520,2            | 1232643,14 |                         |   |                      |
| 22 If GTH cate a.s.                      | 540692            | 1120859,2  |                         |   |                      |
| 23 IJA . s.r.o.                          | 633994,15         | 626080,08  |                         |   |                      |
| 24 🗉 ОК 📉                                |                   |            |                         |   |                      |
| 25                                       | 106005            | 106431,23  |                         |   |                      |
| E CESK, a.s                              | 51902,5           | 116322     |                         |   |                      |
| 27 I Ctirad Šmíd                         | 367043,3          | 521694,72  |                         |   |                      |
| ■ MEGASTRO CZ s.r.o.                     | 434613,36         | 307544,95  |                         |   |                      |
| 29 HOBCHOD 3                             | 2506224,04        | 3746297,58 |                         |   |                      |
| OBCHOD 4                                 | 539750            | 571500     |                         |   |                      |
|                                          |                   |            |                         |   |                      |

#### Rysunek 26 - PH by Rep Excel

| Elkus s.r.o. |                       |           |          |
|--------------|-----------------------|-----------|----------|
| Sales 有 🗖    | Zrealizowana sprzedaż | 707756,91 | 900913,6 |
| Plan 🗲       | Zaplanowana sprzedaż  | 629850    | 666900   |

Rysunek 27 - PH by Rep Excel

## 5.1 DOSTĘPNE PRZYCISKI

1. Set control – cumulative – pobiera oraz ustawia status realizacji sprzedaży na podstawie zaplanowanej na całe półrocze sprzedaży.

| GOBCHOD 1    |           |          |
|--------------|-----------|----------|
| <b>■ NOK</b> |           |          |
| Elkus s.r.o. |           |          |
| Sales        | 707756,91 | 900913,6 |
| Plan         | 629850    | 666900   |

Rysunek 28 - PH by Rep Excel

Dana grupa handlowa nie zrealizowała zaplanowanej sprzedaży, ponieważ algorytm **Set control – cumulative** ustawił stan realizacji sprzedaży na podstawie całego półrocza. Natomiast trzy miesiące wciąż są otwarte (posiadają otwarte zlecenia sprzedaży).

 Set control – closed - pobiera dane dotyczące sprzedaży oraz ustaw status realizacji zaplanowanej sprzedaży według zamkniętych miesięcy (do wszystkich zleceń sprzedaży z danego miesiąca zostały wystawione faktury sprzedaży).

| OBCHOD 1                               |            |            |
|----------------------------------------|------------|------------|
|                                        |            |            |
| GAST-PRO s.r.o.                        | 629087,84  | 567728,3   |
| BOK                                    |            |            |
| ■AMEREX Trade s.r.o Ostrava            | 1149473,46 | 545459,03  |
| ■AMEREX Trade s.r.o Praha              | 917255,01  | 1858341,21 |
| ■Elkus s.r.o.                          |            |            |
| Sales                                  | 707756,91  | 900913,6   |
| Plan                                   | 629850     | 666900     |
| ■GASTROART CZ, spol.s r.o.             | 1050510,8  | 1175160,3  |
| BPMN-Výroba nerezového zařízení s.r.o. | 1097609,38 | 1574683,38 |

#### Rysunek 29 - PH by Rep Excel

Zaznaczona grupa handlowa zrealizowała zaplanowaną sprzedaż, ponieważ algorytm **Set control – closed** ustawił stan realizacji sprzedaży na podstawie zamkniętych miesięcy, które nie zawierają otwartych zleceń sprzedaży.

#### 5.2 DOSTĘPNE FILTRY

1. BP ABC analysis – klasyfikacja partnerów handlowych

| Dane podstawowe     | Partnera Handlowego            |         | Ogólne                        | * <u>×</u>             |    |
|---------------------|--------------------------------|---------|-------------------------------|------------------------|----|
| Kod Manuálně        | 00006019 Odbior                | rca 🔻 📤 | E-mail Ostatní                | obchod@3plusinterier.c |    |
| Nazwa<br>Nazwa okao | 3plus interier s.r.o.          |         | When counting points start    |                        |    |
|                     |                                | _       | Poslat malus                  | Poslat 🔻               |    |
| Grupa               | Obchodni partner               | •       | Poslat zakázky                | Ano 🔻                  |    |
| Waluta              | Ceská Koruna                   | •       | Obchodní partneři spojených s |                        |    |
| NIP                 | CZ24193283                     |         | Vnitřní manuál                |                        |    |
|                     |                                |         | Kód transportu                | •                      |    |
| O Oso <u>b</u> a do | konta A Warun <u>k</u> i płat. | PI      | IS členský stát               | •                      | 33 |
| Tel. 1              |                                | _       | IS kód transakce              | •                      |    |
| Tel. 2              |                                |         | IS dodací podmínky            | •                      |    |
| Telefon komórkowy   | 724878662 office               |         | IS druh dopravy               | •                      |    |
| Faks                |                                |         | Koncernové číslo              |                        |    |
| E-mail              | obchod@3plusinterier.cz        |         | Representative                | OBCHOD 1               |    |
| Strona WWW          | www.3plusinterier.cz           |         | Representative2               |                        |    |
| Rodzaj wysyłki      | Osobní odběr                   | •       | ABC analysis                  | C                      |    |
| Hasło               |                                |         |                               |                        |    |
| Wskaźnik cesji      |                                |         | Planning                      | No                     |    |
| Projekt PH          |                                |         | Duplication BP                | •                      |    |
| Branża              |                                | • •     | Doba přepravy                 |                        |    |
| 4                   |                                | •       | Lead time product             |                        | Ŧ  |

Rysunek 30 - Dane podstawowe Partnera Handlowego SAP Business One

6. PH

Tabela zawiera informacje o sprzedaży na konkretne półrocze. Dane są grupowane po partnerach handlowych.

Przed przystąpieniem do analizy sprzedaży należy ustawić odpowiedni okres, który obejmuje tylko zamknięte miesiące oraz nacisnąć przycisk **Set control – closed**, który odświeży oraz pogrupuje dane według stanu realizacji sprzedaży, na podstawie zamkniętych miesięcy. Ustawienie złego okresu spowoduje nieprawidłowe wyświetlenie stanu realizacji planowanej sprzedaży.

| A                                               | в                                   | с                                     | n                                   | c                            | F                            | G                            | н                                     |
|-------------------------------------------------|-------------------------------------|---------------------------------------|-------------------------------------|------------------------------|------------------------------|------------------------------|---------------------------------------|
| 1 2 3                                           | group by b.[Name o                  | f trade partner]                      | Rok ora                             | ız miesią                    | c                            | Set Contro - cu              | umulative                             |
| 4 5                                             |                                     |                                       |                                     | <u> </u>                     |                              |                              |                                       |
| 6 Suma z Selling value Netto 7 Etykiety wierszy | Etykiety kolumn 1<br>201707         | 201708                                | 201709                              | 201710                       | 201711                       | 201712                       | Suma końcowa                          |
| Grupa handlowa                                  | 6 181 543,40                        | 7 289 185,82                          | 7 158 083,19                        | 5 143 367,84                 | 5 204 528,47                 | 4 345 470,44                 | 35 322 179,16                         |
| 10 ⊞NOK<br>11 ⊞OK                               | 4 171 802,29                        | 4 342 425,11<br>2 946 760,71          | 4 651 060,42<br>2 507 022,77        | 2 803 327,15<br>2 340 040,69 | 3 270 512,84<br>1 934 015,63 | 2 586 439,15<br>1 759 031,29 | 21 825 566,96<br>13 496 612,20        |
| 12 ₪ B<br>13 ® NOK                              | <b>3 293 222,17</b><br>2 186 686,68 | <b>3 283 401,75</b><br>3 1 978 139,32 | <b>3 181 763,19</b><br>1 768 714,99 | 3 820 870,09<br>2 546 418,21 | 3 634 263,39<br>2 067 579,27 | 3 324 151,45<br>1 988 390,71 | <b>20 537 672,04</b><br>12 535 929,18 |
| 15 BC Klasyfikacja partnera handlowego          | 1 106 535,49<br>6 691 897,27        | 1 305 262,43<br>8 122 058,89          | 1 413 048,20<br>7 403 229,93        | 1 274 451,88<br>7 398 367,67 | 1 566 684,12<br>7 473 988,16 | 1 335 760,74<br>6 275 773,72 | 8 001 742,86<br>43 365 315,64         |
| 16 ⊞NOK<br>17 ⊞OK                               | 3 950 954,71<br>2 740 942,56        | 5 154 770,61<br>5 2 967 288,28        | 4 019 367,61<br>3 383 862,32        | 4 385 038,41<br>3 013 329,26 | 4 147 585,67<br>3 326 402,49 | 3 473 993,48<br>2 801 780,24 | 25 131 710,49<br>18 233 605,15        |
| 18 ■ OBCHOD 2<br>19 ■ A                         | 3 593 770,51                        | 4 031 575,32                          | 4 077 216,39                        | 2 927 465,22                 | 3 806 223,64                 | 3 093 067,01                 | 21 529 318,09                         |
| 20_ ⊞NOK<br>21 ⊞OK                              | 1 664 936,95<br>1 928 833,56        | 5 2 249 840,86<br>5 1 781 734,46      | 2 016 459,32<br>2 060 757,07        | 1 479 994,50<br>1 447 470,72 | 2 175 199,44<br>1 631 024,20 | 1 535 578,16<br>1 557 488,85 | 11 122 009,23<br>10 407 308,86        |

#### Rysunek 31 - PH Excel

| BOBCHOD 1    |                |            |            |
|--------------|----------------|------------|------------|
| A            |                | 6          | 181 543,40 |
| <b>H</b> NOK | Realizacja zap | olanowanej | 629 087,84 |
| ⊞ OK         | sprzedaży      |            | 552 455,56 |
| B            |                | 3          | 293 222,17 |
| <b>ENOK</b>  |                | 1          | 476 636,22 |
| ⊞OK          |                | 1          | 816 585,95 |

Rysunek 32 - PH Excel

| BOBCHOD 1     | Nazwa part | nera handlowego |        |
|---------------|------------|-----------------|--------|
| A             |            | 6 181 5         | 543,40 |
|               |            |                 |        |
| GAST-PRO s.r. | o          |                 | 7      |
| Sales         | Zrealizov  | vana sprzedaż   | 87,84  |
| Plan 🗲        | Zaplanov   | vana sprzedaż   | 00,00  |

Rysunek 33 - PH Excel

## 6.1 DOSTĘPNE PRZYCISKI

1. Set control – cumulative – pobiera dane oraz ustawia status realizacji sprzedaży, która została zaplanowana na całe półrocze.

| ⊟B                        | 3 293 222,17 | 3 283 401,75 | 3 181 763,19 | 3 820 870,09 |
|---------------------------|--------------|--------------|--------------|--------------|
| ■ NOK                     |              |              |              |              |
| 🗏 TeS spol.s r.o. CHOTĚBO |              |              |              |              |
| Sales                     | 469 887,00   | 639 512,40   | 518 369,15   | 480 671,23   |
| Plan                      | 546 550,00   | 578 700,00   | 578 700,00   | 417 950,00   |
| 🗄 Cor HB, s.r.o.          | 268 126,98   | 377 329,96   | 429 594,28   | 325 842,38   |

#### Rysunek 34 - PH by Rep Excel

Dana grupa handlowa nie zrealizowała zaplanowanej sprzedaży, ponieważ algorytm **Set control – cumulative** ustawił stan realizacji sprzedaży na podstawie całego półrocza. Natomiast trzy miesiące wciąż są otwarte (posiadają otwarte zlecenia sprzedaży).

 Set control – closed - pobiera dane dotyczące sprzedaży oraz ustawia status realizacji zaplanowanej sprzedaży według zamkniętych miesięcy (do wszystkich zleceń sprzedaży z danego miesiąca zostały wystawione faktury sprzedaży).

| ≡OK                     |           |            |            |            |
|-------------------------|-----------|------------|------------|------------|
| TeS spol.s r.o. CHOTĚBO | Ř         |            |            |            |
| Sales                   | 469 887,0 | 639 512,40 | 518 369,15 | 480 671,23 |
| Plan                    | 546 550,0 | 578 700,00 | 578 700,00 | 417 950,00 |

#### Rysunek 35 - PH by Rep Excel

Dana grupa handlowa zrealizowała zaplanowaną sprzedaż, ponieważ algorytm **Set control – closed** ustawił stan realizacji sprzedaży na podstawie zamkniętych miesięcy.

## 7. NOK P-MP

W zakładce znajduje się tabela, która zawiera kolumnę z zaplanowaną przez handlowców sprzedażą oraz kolumnę z zaplanowaną przez menadżera sprzedażą. Dane są pogrupowane po grupach towarowych B2B z poziomu drugiego oraz trzeciego.

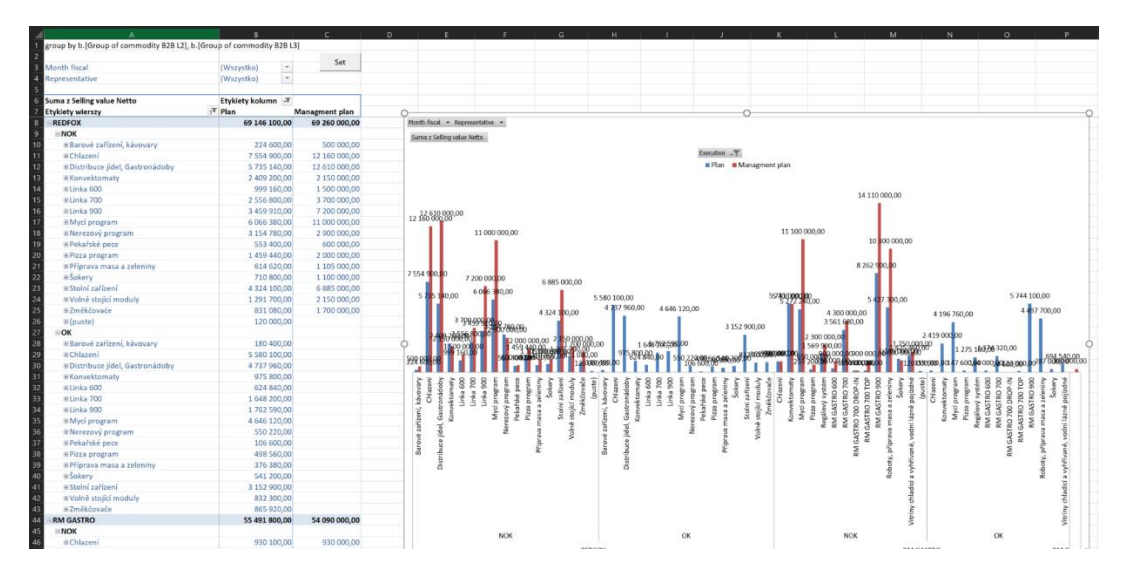

#### Rysunek 36 - NOK P-Mp Excel

Jeżeli sprzedaż, która została przygotowana przez handlowca jest mniejsza od zaplanowanej przez menadżera to grupa ma status **NOK**.

| Etykiety wierszy               | , Plan        | Managment plan |
|--------------------------------|---------------|----------------|
| REDFOX                         | 69 146 100,00 | 69 260 000,00  |
| NOK                            |               |                |
| 🗏 Barové zařízení, kávovary    | 224 600,00    | 500 000,00     |
| H Chlazení                     | 7 554 900,00  | 12 160 000,00  |
| Distribuce jídel, Gastronádoby | 5 735 140,00  | 12 610 000,00  |
| Konvektomaty                   | 2 409 200,00  | 2 150 000,00   |
| 🗄 Linka 600                    | 999 160,00    | 1 500 000,00   |
| ± Linka 700                    | 2 556 800,00  | 3 700 000,00   |
| 🗄 Linka 900                    | 3 459 910,00  | 7 200 000,00   |
| H Mycí program                 | 6 066 380,00  | 11 000 000,00  |

#### Rysunek 37 - NOK P-Mp Excel

Jeżeli sprzedaż, która została przygotowana przez handlowca jest większa od zaplanowanej przez menadżera lub plan sprzedaży przez menadżera nie jest zdefiniowana to grupa ma status **OK**.

| Etykiety wierszy               | 🕶 Plan | Managment plan |
|--------------------------------|--------|----------------|
| 🗉 (puste)                      | 12     | 0 000,00       |
| ≡ OK                           |        |                |
| 🗏 Barové zařízení, kávovary    | 18     | 0 400,00       |
| 🗄 Chlazení                     | 5 58   | 0 100,00       |
| Distribuce jídel, Gastronádoby | 4 73   | 7 960,00       |
| Konvektomaty                   | 97     | 5 800,00       |
| 🗄 Linka 600                    | 62     | 4 840,00       |
| 🗄 Linka 700                    | 1 64   | 8 200,00       |
|                                | 4.70   |                |

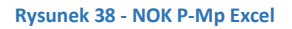

## 7.1 DOSTĘPNE FILTRY

## 1. Month fiscal – miesiąc fiskalny

a. jeżeli jest to zlecenie sprzedaży to data jest pobierana z daty dostawy

|   |          |          | _          |  |
|---|----------|----------|------------|--|
|   | Nr       | 2017     | 11706832   |  |
|   | Status   |          | Otwarty    |  |
|   | Data ksi | ęgowania | 2017-11-29 |  |
| < | Data do: | stawy    | 2017-11-30 |  |
|   | Data do  | kumentu  | 2017-11-29 |  |
|   |          |          |            |  |

Rysunek 39 - Zlecenie sprzedaży SAP Business One

**b.** jeżeli dokument sprzedaży nie jest zleceniem sprzedaży to data jest pobierana z daty dokumentu

| Nr               | 2017 | 11706434              |  |  |  |
|------------------|------|-----------------------|--|--|--|
| Status           |      | Otwarte - wydrukowane |  |  |  |
| Data księgowania |      | 2017-11-28            |  |  |  |
| Data płatności   |      | 2017-12-28            |  |  |  |
| Data dokumentu   |      | 2017-11-28            |  |  |  |

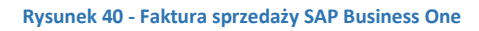

2. Representative – grupa handlowa

| Dane po        | odstawowe Part | nera Handlowego         |      | × | <b>▲ ▼ </b> Ogólne            | ▼ <u>×</u>             | 4 |
|----------------|----------------|-------------------------|------|---|-------------------------------|------------------------|---|
| Kod            | Manuálně       | 00006019 Odbior         | ca 🔻 | 1 | E-mail Ostatní                | obchod@3plusinterier.c |   |
| Nazwa          |                | 3plus interier s.r.o.   |      |   | When counting points start    |                        |   |
| Nazwa ol       | оса            |                         |      |   | Poslat malus                  | Poslat 🔻               |   |
| Grupa          |                | Obchodní partner        |      |   | Poslat zakázky                | Ano 🔻                  |   |
| Waluta         |                | Česká Koruna            |      |   | Obchodní partneři spojených s |                        |   |
| NIP            |                | CZ24193283              |      |   | Vnitřní manuál                |                        |   |
|                |                |                         |      |   | Kód transportu                | •                      |   |
| 0              | Osoba do konta | A Warunki płat          | , P  |   | IS členský stát               | •                      |   |
| Tel. 1         | -              |                         |      |   | IS kód transakce              | •                      |   |
| Tel. 2         |                |                         |      |   | IS dodací podmínky            | •                      |   |
| Telefon l      | komórkowy      | 724878662 office        |      | 1 | IS druh dopravy               | •                      |   |
| Faks           | ·              |                         |      | 1 | Koncernové číslo              |                        |   |
| E-mail         |                | obchod@3plusinterier.cz |      |   | Representative                | OBCHOD 1               | D |
| Strona V       | vww            | www.3plusinterier.cz    |      | 1 | Representative2               |                        | Τ |
| Rodzaj v       | vysyłki        | Osobní odběr            | •    |   | ABC analysis                  | C                      |   |
| Hasło          |                |                         |      |   |                               |                        |   |
| Wskaźnik cesji |                |                         |      |   | Planning                      | No                     | ľ |
| Projekt I      | PH             |                         |      |   | Duplication BP                | •                      |   |
| Branża         |                |                         |      | Ŧ | Doba přepravy                 |                        |   |
| 4              |                |                         | •    |   | Lead time product             |                        |   |

Rysunek 41 - Dane podstawowe Partnera Handlowego SAP Business One

## 7.2 DOSTĘPNE PRZYCISKI

**1. Set** – aktualizuje status planowanej sprzedaży na podstawie porównania sprzedaży zaplanowanej przed handlowców oraz przez menadżera.

## 8. AC CONTROL EXECUTING

W zakładce znajduje się tabela, w której wyświetlane są grupy towarowe oraz plan realizacji zaplanowanej sprzedaży.

|   | A                  | В                  | с               |
|---|--------------------|--------------------|-----------------|
| 1 |                    |                    |                 |
| 2 |                    |                    |                 |
| 3 |                    |                    |                 |
| 4 | Počet z Comments   |                    | Etykiety kolu 💌 |
| 5 | Etykiety wierszy 🚽 | Group of commodity |                 |
| 6 |                    |                    |                 |
| 7 |                    |                    |                 |
| 0 |                    |                    |                 |

Rysunek 42 - AC Control Executing Excel

Aktywności, które zostały przypisane do danej grupy towarowej są wcześniej definiowane i przypisywane w programie **DTL SCHEDULER**, który jest dostępny na pulpitach zdalnych:

- remote.rmgastro.pl
- remote.rmgastro.cz

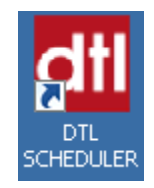

Rysunek 43 - Skrót do programu DTL SCHEDULER

## 9. POZOSTAŁE KOLUMNY

Kolumny, które nie zostały użyte do przedstawionych powyżej tabel przestawnych mają charakter informacyjny i nie powinny zostać dodane do gotowych tabel. Dodanie dodatkowych kolumn może spowodować zaburzenie działania tabel przestawnych.

Aby wyświetlić dane z pozostałych kolumn należy nacisnąć dwukrotnie w komórkę z wyświetloną wartością, która należy do tabeli przestawnej.

|                                      | ⊞ Cate     | ringarder        | n s.r.c | D.          |           |         |                |       |              | 134           | 12,5     |                  |                 |
|--------------------------------------|------------|------------------|---------|-------------|-----------|---------|----------------|-------|--------------|---------------|----------|------------------|-----------------|
|                                      | 🗄 Davi     | d Mestek         |         |             |           |         |                |       |              | 6             | 800      | 14               | 4123,7          |
|                                      | 🗄 Dexi     | m                |         |             |           |         |                |       |              | 2115          | 57,5     |                  | 27404           |
| Rysunek 44 – Tabela przestawna Excel |            |                  |         |             |           |         |                |       |              |               |          |                  |                 |
|                                      | A B        | с                | D       | E           | F         | G       | н              | I     | J            | к             | L        | м                | N               |
| 1 id                                 | Execution  | Date of settling | Year    | Year fiscal | Quarter - | Month 💌 | Month fiscal 🝷 | Day 🝷 | Department 🔻 | Place of sale | Region 💌 | Representative - | Representative2 |
| 2                                    | 7525 Sales | 25.08.2017       | 2017    | 2017/2018   | Q3        | 08      | 201708         | 25    |              |               | Praha    | OBCHOD 1         |                 |
| 3                                    | 23751 Plan |                  | 2017    | 2017/2018   |           | 08      | 201708         |       |              |               |          | OBCHOD 1         |                 |

Rysunek 45 - Szczegóły Excel

# 10. SPIS ILUSTRACJI

| Rysunek 1 - Refresh Excel                                         | 2  |
|-------------------------------------------------------------------|----|
| Rysunek 2 - Refresh Excel                                         | 2  |
| Rysunek 3 - Refresh Excel                                         | 2  |
| Rysunek 4 - Refresh Excel                                         | 2  |
| Rysunek 5 - Okna definiowane przez użytkownika SAP Business One   | 3  |
| Rysunek 6 - Planning percent SAP Business One                     | 4  |
| Rysunek 7 - Control graph P-Mp Excel                              | 5  |
| Rysunek 8 - Control graph P-Mp Excel                              | 5  |
| Rysunek 9 - Okna definiowane przez użytkownika SAP Business One   | 6  |
| Rysunek 10 - Planning percent SAP Business One                    | 6  |
| Rysunek 11 - SAP Business One                                     | 7  |
| Rysunek 12 - SAP Business One                                     | 7  |
| Rysunek 13 - NOK Executing S-P L3 Excel                           | 8  |
| Rysunek 14 - NOK Executing S-P L3 Excel                           | 8  |
| Rysunek 15 - NOK Executing S-P L3 Excel                           | 8  |
| Rysunek 16 - NOK Executing S-P L3 Excel                           | 9  |
| Rysunek 17 - NOK Executing S-P L3 Excel                           | 9  |
| Rysunek 18 - NOK Executing S-P L3 Excel                           | 9  |
| Rysunek 19 - SAP Business One                                     | 10 |
| Rysunek 20 - NOK Executing S-P L3 by Rep Excel                    | 11 |
| Rysunek 21 - NOK Executing S-P L3 by Rep Excel                    | 11 |
| Rysunek 22 - NOK Executing S-P L3 Excel                           | 12 |
| Rysunek 23 - NOK Executing S-P L3 Excel                           | 12 |
| Rysunek 24 - SAP Business One                                     | 12 |
| Rysunek 25 - Dane podstawowe Partnera Handlowego SAP Business One | 13 |
| Rysunek 26 - PH by Rep Excel                                      | 14 |
| Rysunek 27 - PH by Rep Excel                                      | 14 |
| Rysunek 28 - PH by Rep Excel                                      | 14 |
| Rysunek 29 - PH by Rep Excel                                      | 15 |
| Rysunek 30 - Dane podstawowe Partnera Handlowego SAP Business One | 15 |
| Rysunek 31 - PH Excel                                             | 16 |
| Rysunek 32 - PH Excel                                             | 16 |
| Rysunek 33 - PH Excel                                             | 16 |
| Rysunek 34 - PH by Rep Excel                                      | 17 |
| Rysunek 35 - PH by Rep Excel                                      | 17 |

| Rysunek 36 - NOK P-Mp Excel                                       | 18 |
|-------------------------------------------------------------------|----|
| Rysunek 37 - NOK P-Mp Excel                                       | 18 |
| Rysunek 38 - NOK P-Mp Excel                                       | 18 |
| Rysunek 39 - Zlecenie sprzedaży SAP Business One                  | 19 |
| Rysunek 40 - Faktura sprzedaży SAP Business One                   | 19 |
| Rysunek 41 - Dane podstawowe Partnera Handlowego SAP Business One | 19 |
| Rysunek 42 - AC Control Executing Excel                           | 20 |
| Rysunek 43 - Skrót do programu DTL SCHEDULER                      | 20 |
| Rysunek 44 – Tabela przestawna Excel                              | 21 |
| Rysunek 45 - Szczegóły Excel                                      | 21 |